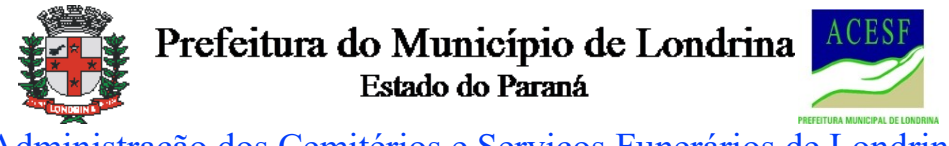

Administração dos Cemitérios e Serviços Funerários de Londrina ACESF

### MANUAL DE PETICIOAMENTO ELETRÔNICO ACESF: Solicitação de Parcelamento de Débitos

Para iniciar a Solicitação será necessário cadastro como usuário externo no SEI. Para maiores informações sobre cadastramento acessar o Manual de Usuário Externo disponível em: <u>http://www1.londrina.pr.gov.br/dados/images/stories/Storage/sec\_gestao/dgiap/manual\_usuari</u> <u>o\_externo\_sei\_pml\_formatado.pdf</u>

Efetuado o cadastro acesse o link: <u>https://sei.londrina.pr.gov.br/sei/controlador\_externo.php?acao=usuario\_externo\_logar&acao</u> <u>origem=usuario\_externo\_gerar\_senha&id\_orgao\_acesso\_externo=0</u>

# 1) NOVA SOLICITAÇÃO (PETICIONAMENTO NOVO)

- Fazer login como "USUÁRIO EXTERNO";
- Clicar em "Peticionamento Processo novo"

| PREFEITURA DO MUNICÍPIO DE LONDRINA                                               |   |                                   |
|-----------------------------------------------------------------------------------|---|-----------------------------------|
| Controle de Acessos Externos<br>Alterar Senha                                     |   | Controle de Acessos Externos      |
| Peticionamento<br>Recibos Eletrônicos de Protocolo<br>Intimações Eletrônicas      | • | Processo Novo                     |
| Fale com a Equipe SEI<br>Manual de Usuário Externo SEI                            |   | Processo<br>19.009.037657/2017-27 |
| Publicações Eletronicas SEI<br>Video Tutorial Como Peticionar<br>Pesquisa Pública |   |                                   |
|                                                                                   |   |                                   |

• Escolher o Tipo do Processo: "ACESF: Solicitação de Parcelamento de Débitos"

1

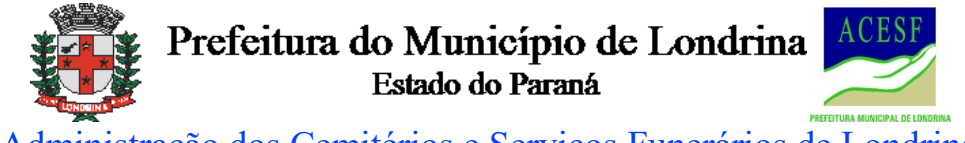

Administração dos Cemitérios e Serviços Funerários de Londrina

ACESF

Peticionamento de Processo Novo

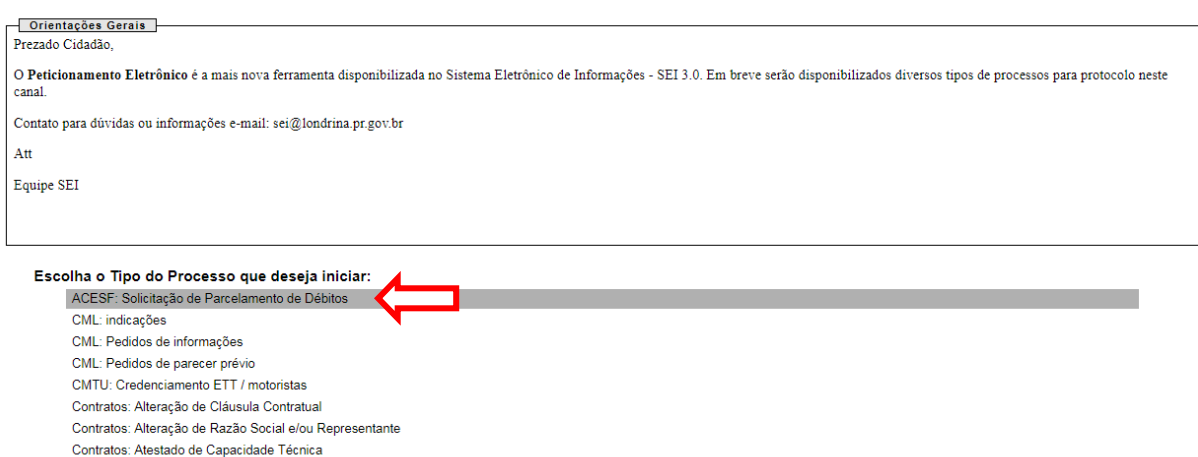

Contratos: Atestado de Capacidade Tecnic Contratos: Cancelamento de Ata/Lote/Item

## 2) FORMULÁRIO DE PETICIONAMENTO

• Colocar a descrição do parcelamento Por exemplo: Parcelamento de débitos com funeral

#### Peticionamento de Processo Novo

Tipo de Processo: ACESF: Solicitação de Parcelamento de Débitos

 Orientações sobre o Tipo de Processo

 Processo destinado à solicitação de Parcelamento de débitos pendentes com a Acesf. Maiores informações no telefone (43) 3372-7850. Site: http://acesf.londrina.pr.gov.br

 Formulário de Peticionamento

 Especificação (resumo limitado a 50 caracteres):

 Parcelamento de débitos com funeral

 Interessado: ?

### 3) DOCUMENTOS

#### **DOCUMENTO PRINCIPAL**

• Clicar em Documento Principal: "ACESF: Solicitação de Parcelamento"

| Documentos                                           |                                                                                                    |
|------------------------------------------------------|----------------------------------------------------------------------------------------------------|
| Boodinentos                                          |                                                                                                    |
| Os documentos devem ser<br>que forem indicados abaix | carregados abaixo, sendo de sua exclusiva responsabilidade a conformidade entre os dados informados e os documentos. Os Níveis de Acesso<br>o estarão condicionados à análise por servidor público, que poderá alterá-los a qualquer momento sem necessidade de prévio aviso. |
| Documento Principal: 트                               | ACESF: Solicitação de Parcelamento (clique aqui para editar conteúdo)                                                                                                    |
| Nível de Acesso: (?)<br>Restrito                     | Hipótese Legal: ⑦<br>Sigilo Fiscal (Art. 198, caput, da Lei nº 5.172/1966)                                                                                                    |

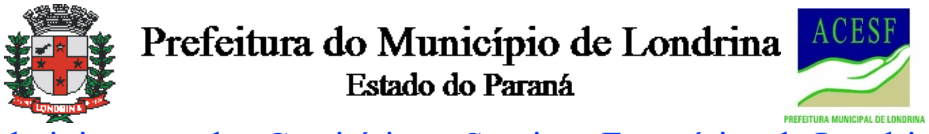

Administração dos Cemitérios e Serviços Funerários de Londrina ACESF

ACESF - SOLICITAÇÃO DE PARCELAMENTO

O abaixo qualificado, vem manifestar interesse de Parcelamento de Débitos com a ACESF:

| CPF/CNPJ:          |              |              |  |
|--------------------|--------------|--------------|--|
| Nome Completo ou R | azão Social: |              |  |
| Endereço:          | nº:          | complemento: |  |
| Bairro:            | CEP:         |              |  |
| e-mail:            |              |              |  |
| Telefone:          |              |              |  |

Fica o solicitante ciente das implicações legais deste documento, ressaltando que a Solicitação de Parcelamento somente se efetivará após a assinatura do TERMO DE NEGOCIAÇÃO e o pagamento da 1ª (primeira) parcela do acordo efetivado (ou quitação total) conforme Decreto Municipal xxxx.

• Preencher todos os dados solicitados. Após clicar em Salvar no canto superior, esquerdo da tela.

#### **DOCUMENTOS ESSENCIAIS**

- Anexar os Documentos Essenciais (indispensáveis), no caso documentos pessoais podendo ser:
  - o CPF/RG
  - o CNH
  - Outro documento de identificação com foto

(X) Venho solicitar extrato sintético de débitos referente ao CPF/CNPJ informado.

- Selecionar o "Tipo de Documento" e preencher uma breve descrição do Tipo de Documento em "Complemento do Tipo de Documento" (Por exemplo CNH);
- Indicar o Formato do Documento. No caso de digitalizado indicar o tipo de conferência;
- Clicar em "Escolher o Arquivo", selecionar um arquivo em formato pdf e clicar em Adicionar.
  - Atenção: o anexo dos documentos essenciais é imprescindível para a continuidade do peticionamento.

#### **DOCUMENTOS COMPLEMENTARES**

- Anexar os Documentos Complementares (se houver), por exemplo:
   o Procuração
- Selecionar o "Tipo de Documento", escolher o documento (Por exemplo Procuração) e preencher uma breve descrição do Tipo de Documento em "Complemento do Tipo de Documento;

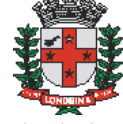

Prefeitura do Município de Londrina Estado do Paraná

Administração dos Cemitérios e Serviços Funerários de Londrina ACESF

- Indicar o Formato do Documento. No caso de digitalizado indicar o tipo de conferência;
- Clicar em "Escolher o Arquivo", selecionar um arquivo em formato pdf e clicar em Adicionar.

#### 4) **PETICIONAR/FINALIZAR**

- Após tudo preenchido e anexado, clicar em Peticionar
- Selecionar o cargo (Exemplo: concessionário, responsável financeiro, contratante, procurador)
- Colocar a mesma senha do login inicial e clicar em assinar.

#### Concluir Peticionamento - Assinatura Eletrônica

Assinar Fechar

A confirmação de sua senha de acesso iniciará o peticionamento e importa na aceitação dos termos e condições que regem o processo eletrônico, além do disposto no credenciamento prévio, e na assinatura dos documentos nato-digitais e declaração de que são autênticos os digitalizados, sendo responsável civil, penal e administrativamente pelo uso indevido. Ainda, são de sua exclusiva responsabilidade: a conformidade entre os dados informados e os documentos; a conservação dos originais em papel de documentos digitalizados até que decaia o direito de revisão dos atos praticados no processo, para que, caso solicitado, sejam apresentados para qualquer tipo de conferência; a realização por meio eletrônico de todos os atos e comunicações processuais com o próprio Usuário Externo ou, por seu intermédio, com a entidade porventura representada; a observância de que os atos processuais se consideram realizados no dia e hora do recebimento pelo SEI, considerando-se tempestivos os praticados até as 23h59min59s do último dia do prazo, considerado sempre o horário oficial de Brasília, independente do fuso horário em que se encontre; a consulta periódica ao SEI, a fim de verificar o recebimento de intimações eletrônicas.

| Usuário Externo:        |   |
|-------------------------|---|
|                         |   |
| Cargo/Função:           |   |
| Cidadã                  | 7 |
| Senha de Acesso ao SEI: |   |
|                         |   |

#### PETICIONAMENTO INTERCORRENTE

- Caso haja necessidade de envio/anexo de mais algum documento complementar ao Processo já em andamento, demandado pela ACESF;
- Clicar em "Peticionamento Intercorrente"

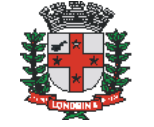

Prefeitura do Município de Londrina Estado do Paraná

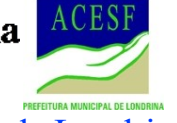

Administração dos Cemitérios e Serviços Funerários de Londrina

ACESF

| Controle de Acessos<br>Externos     |   | Controle de Acessos Externos |
|-------------------------------------|---|------------------------------|
| Alterar Senha                       |   |                              |
| Peticionamento                      | • | Processo Novo                |
| Recibos Eletrônicos de<br>Protocolo |   |                              |
| Intimações Eletrônicas              |   | 27 000025/2019-23            |
| Fale com a Equipe SEI               |   | 27.000023/2010-23            |
| Manual de Usuário<br>Externo SEI    |   | 27.000013/2019-07            |
| Publicações Eletrônicas<br>SEI      |   | 27.000013/2019-07 1397159    |
| Pesquisa Pública                    |   | 27.000013/2019-07            |
|                                     |   | 27.000010/2019-65            |
|                                     |   | 19.009.037657/2017-<br>27    |

• Preencher o número do Processo, "Validar", "Adicionar";

| Controle de Acessos<br>Externos     |   | Peticionamento Intercorrente                                                                                                    |
|-------------------------------------|---|----------------------------------------------------------------------------------------------------|
| Alterar Senha                       |   | Peticionar Feghar                                                                                                    |
| Peticionamento                      | • | _ Orienteañea                                                                                                    |
| Recibos Eletrônicos de<br>Protocolo |   | Este peticionamento serve para protocolizar documentos em processos já existentes. Condicionado ao número do processo e parametrizações da                     |
| Intimações Eletrônicas              |   | administração sobre o Tipo de Processo correspondente, os documentos poderão ser incluídos diretamente no processo indicado ou em processo<br>povo relecionado |
| Fale com a Equipe SEI               |   |                                                                                                    |
| Manual de Usuário<br>Externo SEI    |   | Processo                                                                                                    |
| Publicações Eletrônicas<br>SEI      |   | Número:         Tipo:           [27.000025/2019-23         Validar         ACESF: Solicitação de Parcelamento de Débitos         Adicionar                     |
| Pesquisa Pública                    |   |                                                                                                    |

• Após seguir os mesmos passos de "DOCUMENTOS" de um Processo novo.

Peticionar Fechar